下図 QR コードからアプリをダウンロードしてください。

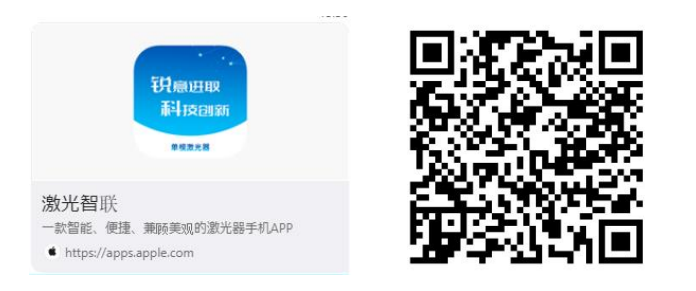

ダウンロードしたら、アプリを立ち上げて、アカウントをはじめに作成します。

下にある「Regist」をタッチします。

|                        | a sea a sea a sea a sea a sea a sea a sea a sea a sea a sea a sea a sea a sea a sea a sea a sea a sea a sea a s |
|------------------------|----------------------------------------------------------------------------------------------------|
|                        |                                                                                                    |
| Password login         |                                                                                                    |
| Enter phone/email      |                                                                                                    |
| Enter password         | ø                                                                                                    |
| Login                  |                                                                                                    |
| CAPTCHA login          |                                                                                                    |
|                        |                                                                                                    |
|                        |                                                                                                    |
| Forget password Regist |                                                                                                    |

開いたら下記の情報を入力してください

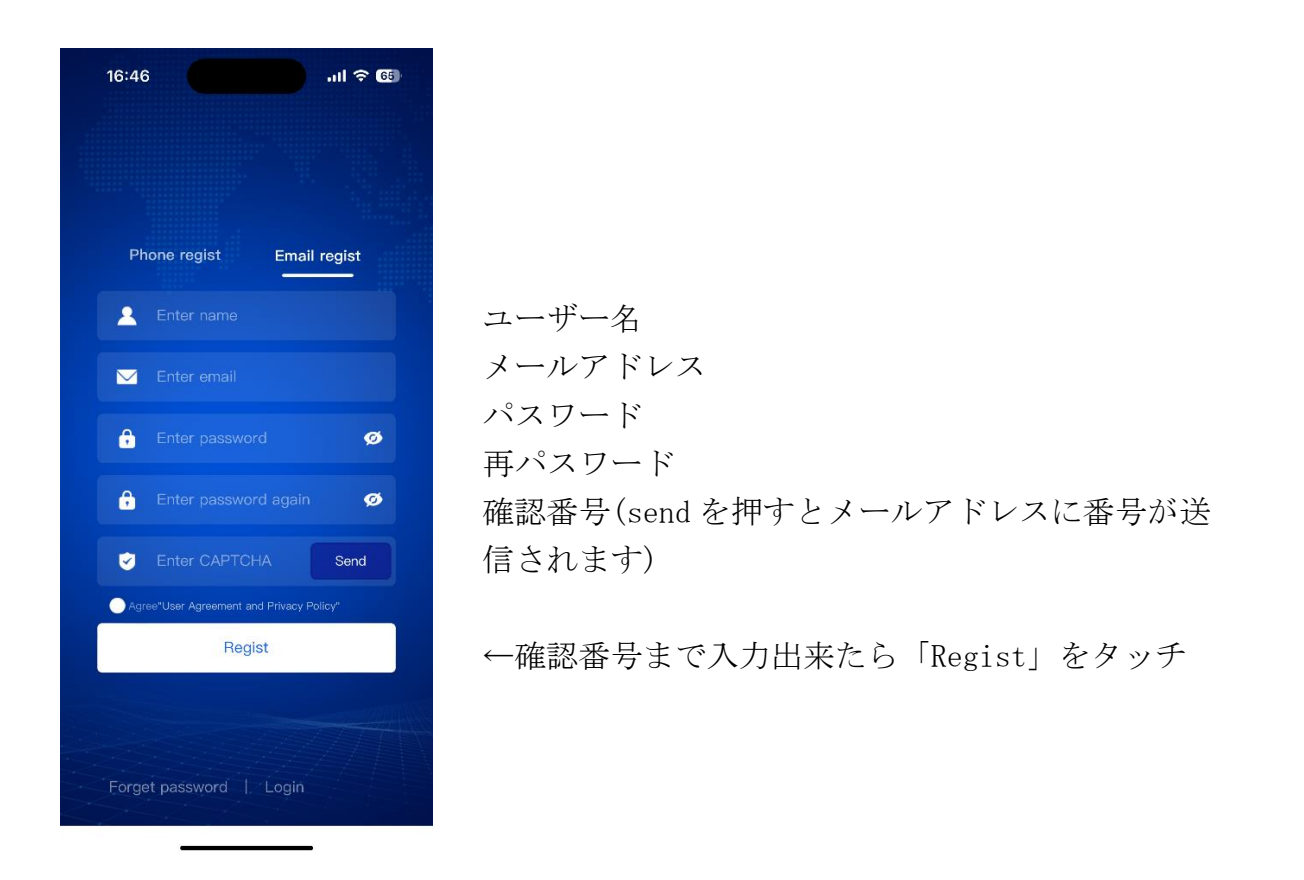

画面下の「Device」画面に切り替え、「Search」をタッチしてください。※携帯の Bluetooth を ON にしてください

「Search」をタッチすると接続できる発振器の情報が表示されます。「Connect」をタッチしてください。

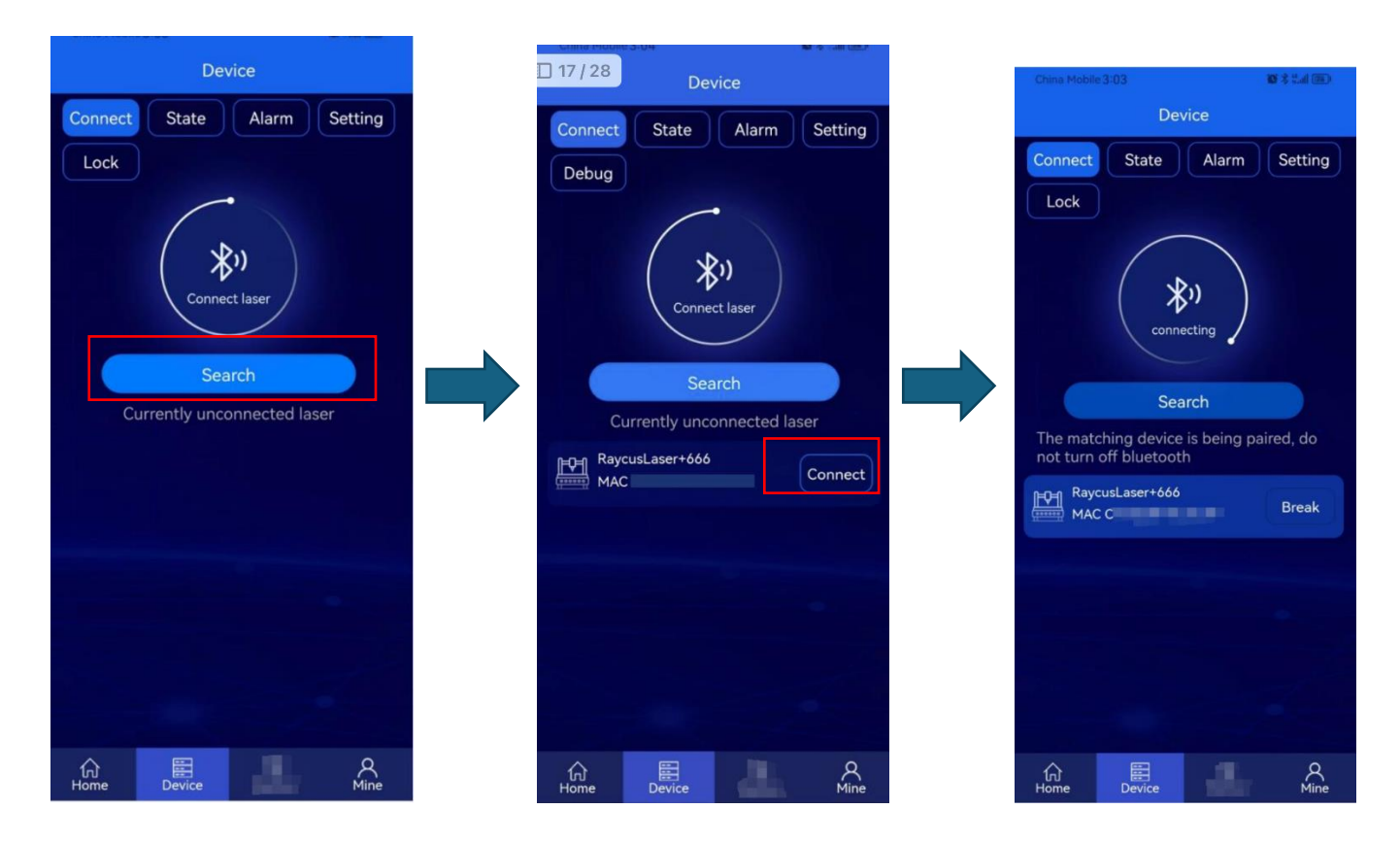

接続できたら、上タブの「Alarm」をタッチしてアラームの情報をスクリーンショットしてお送り

ください。

| China Mobile         | 3:04 🤏  |       | 10 × 4 4 (11) |
|----------------------|---------|-------|---------------|
| Device               |         |       |               |
| Connect<br>Debug     | State   | Alarm | Setting       |
| Remove laser anomaly |         |       |               |
| 📮 tem                | p high  |       |               |
| mor                  | e error |       |               |
|                      |         |       |               |
|                      |         |       |               |
| 行<br>Home            | Device  |       | ,<br>Mine     |